## Hurtig vejledning til WordPress på itdd.au.dk

WordPress er et content-management system (CMS) der kan bruges til at oprette og vedligeholde websider, oprindeligt lavet til at lave web-logs = weblog = blog, en form for dagbøger på nettet.

WordPress opererer med to former for indhold på siden **Posts/indlæg** = blogpost, der er indlæg af forskellig art der kan fremsøges, kategoriseres og kommenteres og **Pages/Sider** = statiske sider af mere permanent art. Begge typer af sider kan bruges til at formidle budskaber og der kan også oprettes kommentarfelter til begge typer af indhold. I teorien finder besøgende på siden **pages/sider** vha. en fast menu med menupunkter der linker til de statiske sider mens **post/indlæg** findes på en dynamisk underside eller forsiden af "bloggen" men I vælger selv hvordan i vil formidle jeres budskab.

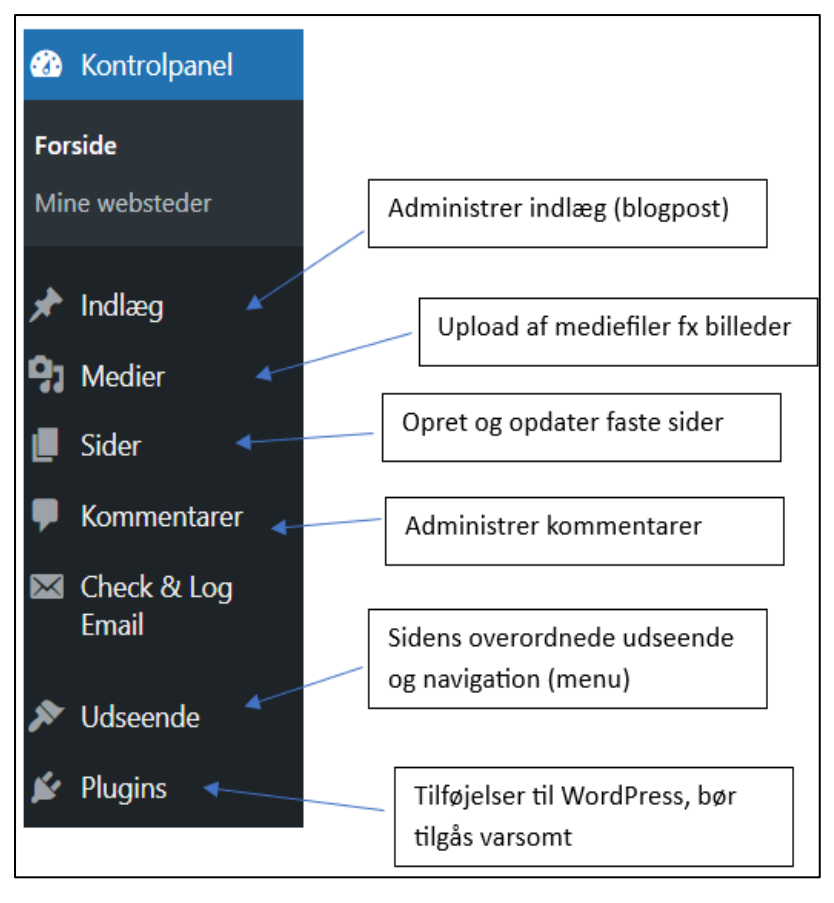

## **Opstarts guide**

Log ind på siden, gå ind på "itdd.au.dk/jeres\_blog/admin" for at logge på kontrolpanelet for siden, kontrolpanelet giver adgang til de fleste funktioner i WordPress:

**Indlæg:** Her administreres og oprettes blogpost, blogpost gemmes i en database og er tænkt som korte indlæg der kan fremsøges.

**Medier:** Her kan man uploade mediefiler, som dokumenter og billeder, der er en begrænsning på 5mb pr. mediefil, derfor skal video uploades til Panopto og deles derfra

**Sider:** Her administreres og oprettes faste sider, disse sider er tænkt som permanente informationseller indholdssider, kan fx indeholde oversigt over blogpost, baggrundsinformation eller billedgalleri

**Kommentarer:** Her administreres de kommentarer der laves til blogpost eller undersider (husk at slå kommentarer til når i laver et indlæg eller en side

## Check &Log E-mail (Plugin - kan ignoreres)

**Udseende:** Her kan man ændre det grundlæggende layout af siden inkl. header og footer, dvs. ting der påvirker alle sider og indlæg, det er også her man kan ændre i navigationsmenuen

Plugins: Ekstra funktioner til WordPress, det er en god ide at holde igen med brugen af Plugins indtil man er fortrolig med de grundlæggende funktioner, Plugins giver mange muligheder men kan også give problemer Når man er logget ind, har man også mulighed for at redigere de enkelte sider direkte fra de enkelte undersider vha. browseren.

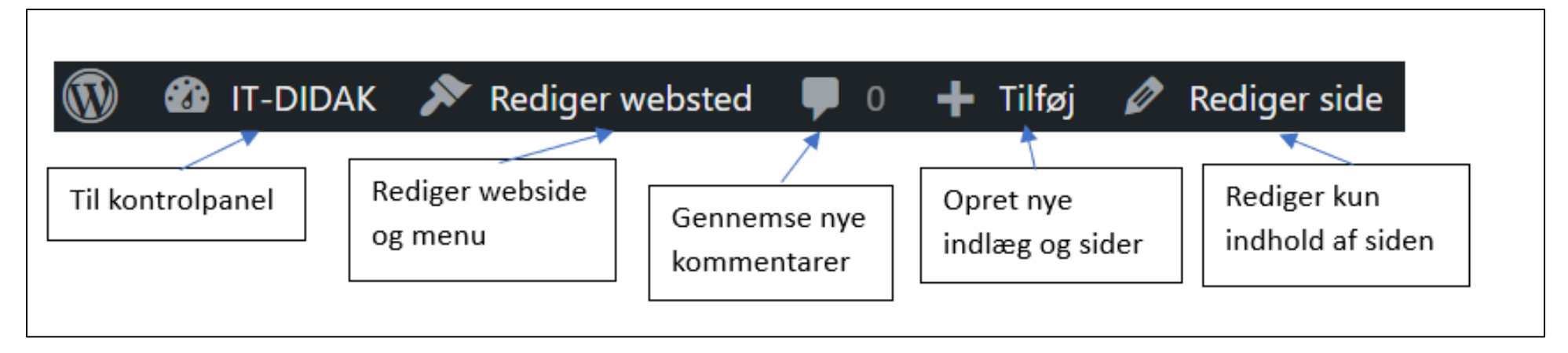

Rediger websted - Giver mulighed for at ændre på ting der påvirker alle dele af webstedet, fx farver/font, header/footer og menu.

Rediger side - Ændrer kun på den pågældende sides indhold

Til kontrolpanel - føre tilbage til sidens kontrolpanel

Nye kommentarer - giver mulighed for at gennemgå nye kommentarer og evt. foretage moderation af indlæg

Tilføj - giver hurtig adgang til at oprette nye faste sider og blog indlæg på websiden

## Hurtig guide til at oprette indhold:

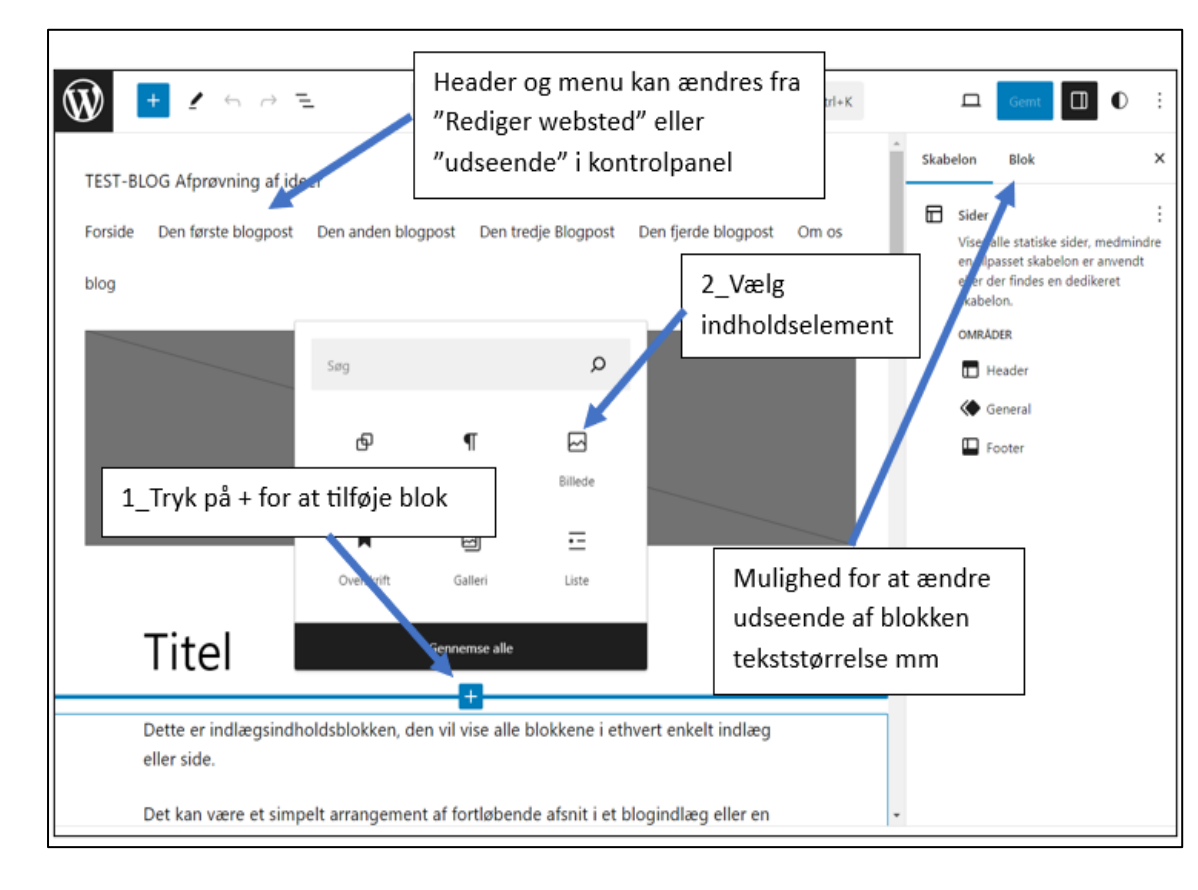

WordPress er bygget op omkring **indholdsblokke** der kan have mange forskellige former for indhold fx tekst billeder, dynamiske elementer eller andre indholdsblokke (til layout):

Man opretter en **indholdsblok** ved at bevæge musen hen over siden til man finder et + herefter kan man vælge hvilken type indholdsblok man vil have:

Overskrift/header = overskrift Afsnit/paragraph = tekststykke Billede/image = billede Simple iframe = indhold fra anden side (fx Panopto)

Man kan ogs finde designelementer som fx Kollonner, eller afstandsstykke som man kan bruge til at lave layout (vælg **Gennemse alle**).

Husk WordPress er ikke et tekstbehandlingsprogram! Hvis man skal ændre farver, layout, font mm. kommer man til at skulle arbejde lidt for det =) Der er heldigvis mange udførlige guides på nettet.

Tip: det kan være en ide at opdele tekst i flere afsnits blokke og husk at tryk gem/opdater når du er færdig